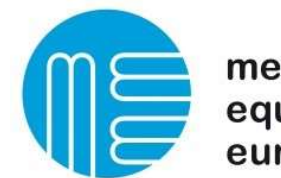

medical equipment europe

# SQL Database Restore Backup/Merge

For restoring a Database backup or merge it you should have the following software downloaded from the MEE website:

- Management Studio (In case it is not already installed)
- MEE-Database Merging Tool
- 1. If there is no SQL Management Studio installed please install it.
- 2. Open SQL Management Studio
- Connect to your Instance. Normally it is called YOUR\_PC\_NAME\SQLEXPRESSMEE. If the SQL server is running on the PC you are connected you can use as Server name the following: Localhost\SQLEXPRESSMEE
- 4. For Connecting please use an account with enough rights. The standard account would be the following:

| 🚽 Verbindung mit Serv                                                       | er herstellen                                                                          | ×                                                                                                    |   |
|-----------------------------------------------------------------------------|----------------------------------------------------------------------------------------|----------------------------------------------------------------------------------------------------|---|
|                                                                             |                                                                                        |                                                                                                    |   |
|                                                                             | SQL Server                                                                             |                                                                                                    |   |
|                                                                             | -                                                                                      |                                                                                                    |   |
| Consideration                                                               |                                                                                        | (175) ( 175) ( 1 |   |
| Servertyp.                                                                  | Datenbankmodul                                                                         | ~                                                                                                    |   |
| Servenyp:<br>Servemame:                                                     | Datenbankmodul<br>MEE1218\SQLEXPRESSMEE                                                | ~                                                                                                    |   |
| servengp.<br>Servemame:<br>Authentifizierung:                               | Datenbankmodul<br>MEE1218\SQLEXPRESSMEE<br>SQL Server-Authentifizierung                | ~<br>~                                                                                                    |   |
| Servename:<br>Authentifizierung:<br>Anmeldename:                            | Datenbankmodul<br>MEE1218\SQLEXPRESSMEE<br>SQL Server-Authentifizierung<br>sa          | ~<br>~<br>~                                                                                                    | - |
| Serventyp.<br>Servemame:<br>Authentifizierung:<br>Anmeldename:<br>Kennwort: | Datenbankmodul MEE1218\SQLEXPRESSMEE SQL Server-Authentifizierung sa                   | ~<br>~<br>~                                                                                                    | - |
| Servename:<br>Authentifizierung:<br>Anmeldename:<br>Kennwort:               | Datenbankmodul MEE1218\SQLEXPRESSMEE SQL Server-Authentifizierung sa Kennwort speichem | ~<br>~<br>~                                                                                                    |   |

| Medical Equipment Europe GmbH | Dokumentennummer: CS_2014_003_R0 | Erstellt: |
|-------------------------------|----------------------------------|-----------|
| DrGeorg-Schaefer-Str. 14 D    | Datum: 16.05.2019 Revision:      | S. Albert |
| 97762 Hammelburg              | 2                                | F. Fiolka |
|                               |                                  |           |

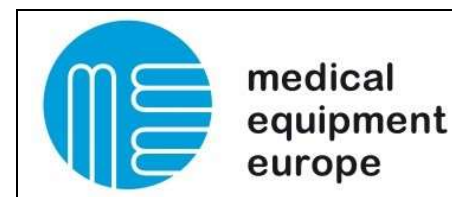

5. Select "Databases" with right click and select "New Database"

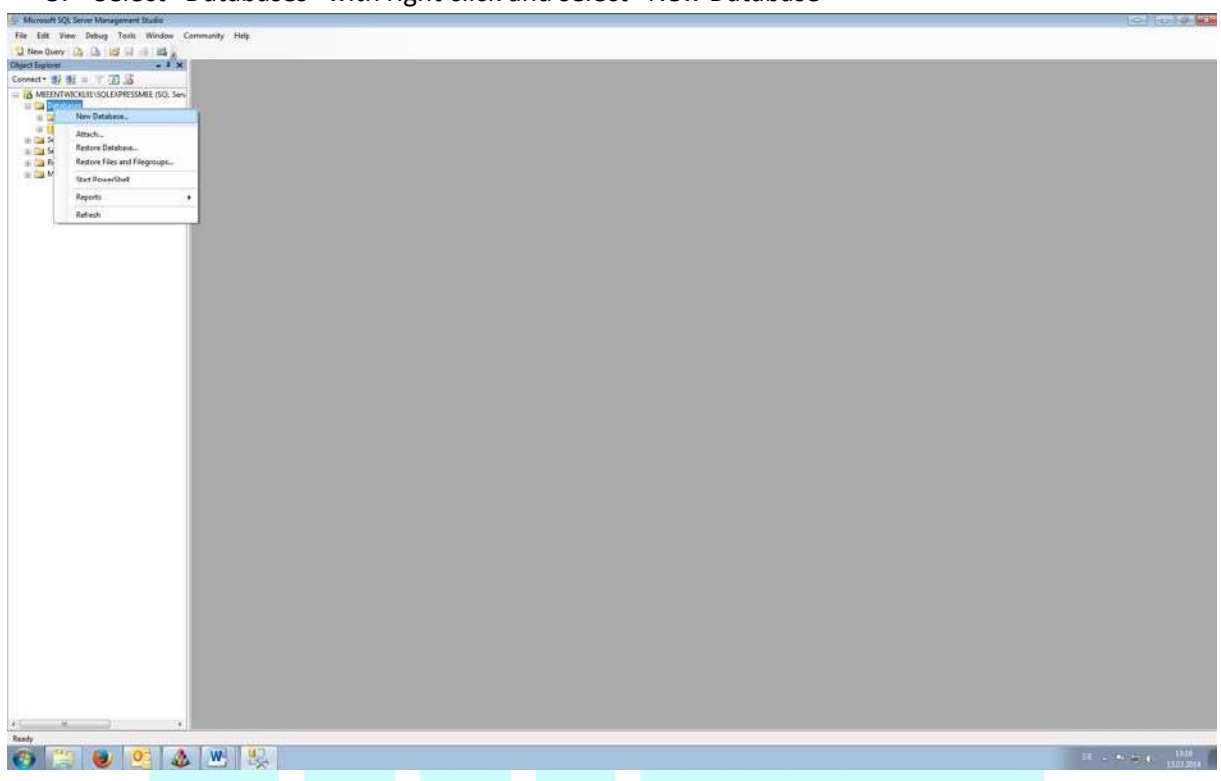

6. Select the new Database name and press ok (It must be the same name as the Database in the Backup)

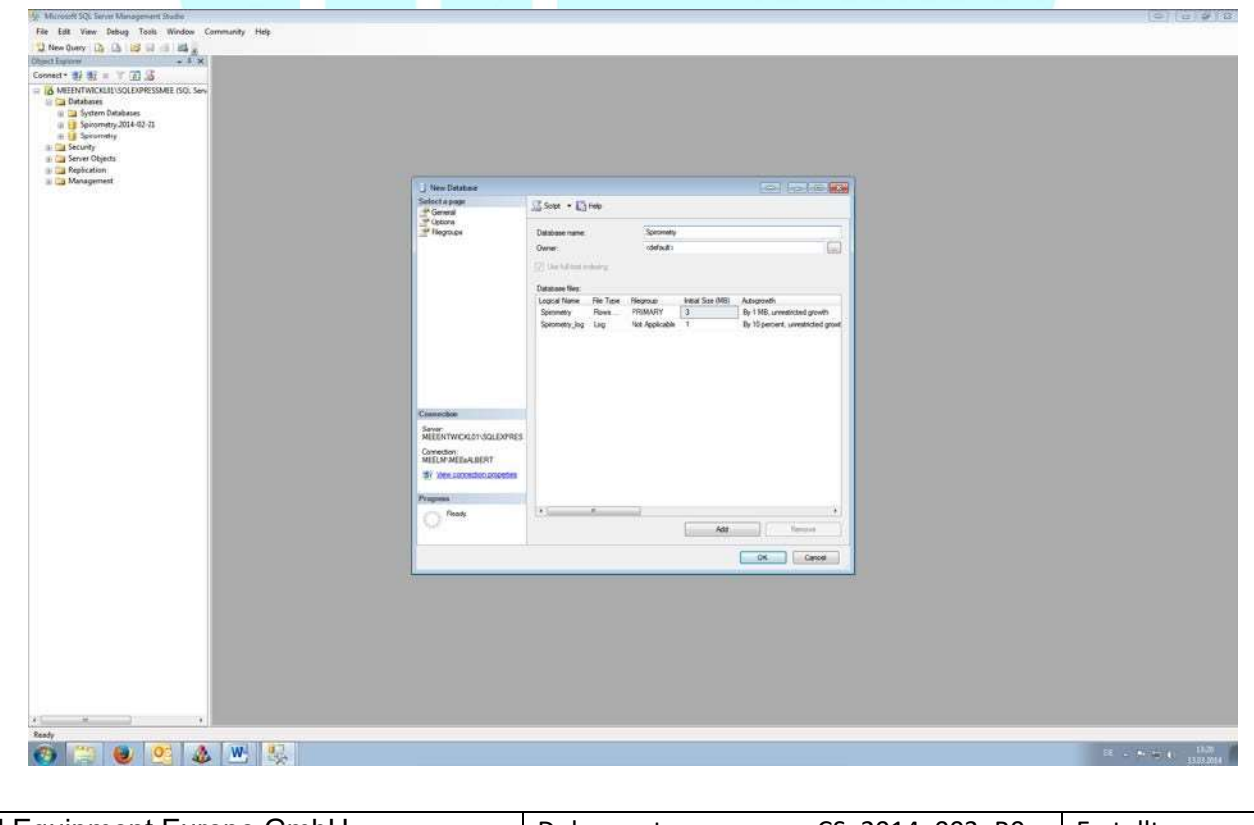

| Medical Equipment Europe GmbH | Dokumentennummer: CS_2014_003_R0 | Erstellt: |
|-------------------------------|----------------------------------|-----------|
| DrGeorg-Schaefer-Str. 14 D    | Datum: 16.05.2019 Revision:      | S. Albert |
| 97762 Hammelburg              | 2                                | F. Fiolka |
|                               |                                  |           |

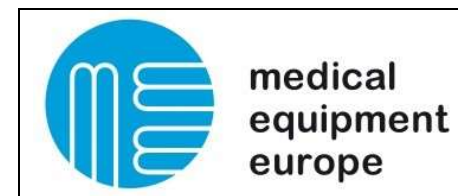

7. Select your new Database and make right click on it, go to "Tasks", "Restore", "Database"

| Murosoft SQL Server 8 | Management Studio                                                                                                    |                                                                                                    |                      |  |  |                  |
|-----------------------|----------------------------------------------------------------------------------------------------|----------------------------------------------------------------------------------------------------|----------------------|--|--|------------------|
| de Edit View Deb      | bug Tools Window Com                                                                                                    | nmanity Help                                                                                                    |                      |  |  |                  |
| New Durry D. D.       | A RECEIPTED OF                                                                                                    |                                                                                                    |                      |  |  |                  |
| art Functions         |                                                                                                    |                                                                                                    |                      |  |  |                  |
| ment* #2 #7 = 1       | 10.00                                                                                                    |                                                                                                    |                      |  |  |                  |
| THE ARREST TATCET AND | COLUMN STREET                                                                                                    |                                                                                                    |                      |  |  |                  |
| in Ca Databases       | OULD TE SHILL DOL SOT                                                                                                    |                                                                                                    |                      |  |  |                  |
| 🛞 🧰 System Dat        | tabases                                                                                                    |                                                                                                    |                      |  |  |                  |
| (i) 🚺 Spicometry      | 2014-02-71                                                                                                    |                                                                                                    |                      |  |  |                  |
| III CARACTERIST       | Marc Database                                                                                                    |                                                                                                    |                      |  |  |                  |
| Server Ohier          | Nam County                                                                                                    |                                                                                                    |                      |  |  |                  |
| B C Replication       | Scriet Estabase at                                                                                                    |                                                                                                    |                      |  |  |                  |
| a Ca Managemen        | and the second second s |                                                                                                    |                      |  |  |                  |
| COLOCACIONINO 1       | 186 +                                                                                                    | Detach                                                                                                    |                      |  |  |                  |
|                       | Policies +                                                                                                    | Take Offline                                                                                                    |                      |  |  |                  |
|                       | Faceta                                                                                                    | Bring Dnine                                                                                                    |                      |  |  |                  |
|                       | Start PowerShell                                                                                                    | Shrink                                                                                                    |                      |  |  |                  |
|                       | Pressent in                                                                                                    | A REAL PROPERTY.                                                                                                |                      |  |  |                  |
|                       | indexes .                                                                                                    |                                                                                                    | Contraction ( )      |  |  |                  |
|                       | Returns                                                                                                    | i the                                                                                                    | constrate            |  |  |                  |
|                       | Delete                                                                                                    | Generate Scripts                                                                                                | Files and Filegroups |  |  |                  |
|                       | Refresh                                                                                                    | Extract Data-tier Application                                                                                   | Distriction -        |  |  |                  |
|                       | Properties                                                                                                    | Register es Data-tier Application                                                                               |                      |  |  |                  |
|                       |                                                                                                    | Import Data_                                                                                                    |                      |  |  |                  |
|                       |                                                                                                    | Equal Date                                                                                                    |                      |  |  |                  |
|                       |                                                                                                    |                                                                                                    |                      |  |  |                  |
|                       |                                                                                                    |                                                                                                    |                      |  |  |                  |
|                       |                                                                                                    |                                                                                                    |                      |  |  |                  |
|                       |                                                                                                    |                                                                                                    |                      |  |  |                  |
|                       |                                                                                                    |                                                                                                    |                      |  |  |                  |
|                       |                                                                                                    |                                                                                                    |                      |  |  |                  |
|                       |                                                                                                    |                                                                                                    |                      |  |  |                  |
|                       |                                                                                                    |                                                                                                    |                      |  |  |                  |
|                       |                                                                                                    |                                                                                                    |                      |  |  |                  |
|                       |                                                                                                    |                                                                                                    |                      |  |  |                  |
|                       |                                                                                                    |                                                                                                    |                      |  |  |                  |
|                       |                                                                                                    |                                                                                                    |                      |  |  |                  |
|                       |                                                                                                    |                                                                                                    |                      |  |  |                  |
|                       |                                                                                                    |                                                                                                    |                      |  |  |                  |
|                       |                                                                                                    |                                                                                                    |                      |  |  |                  |
|                       |                                                                                                    |                                                                                                    |                      |  |  |                  |
|                       |                                                                                                    |                                                                                                    |                      |  |  |                  |
|                       |                                                                                                    |                                                                                                    |                      |  |  |                  |
|                       |                                                                                                    |                                                                                                    |                      |  |  |                  |
|                       |                                                                                                    |                                                                                                    |                      |  |  |                  |
|                       |                                                                                                    |                                                                                                    |                      |  |  |                  |
|                       |                                                                                                    |                                                                                                    |                      |  |  |                  |
|                       |                                                                                                    |                                                                                                    |                      |  |  |                  |
|                       |                                                                                                    |                                                                                                    |                      |  |  |                  |
|                       |                                                                                                    |                                                                                                    |                      |  |  |                  |
|                       |                                                                                                    |                                                                                                    |                      |  |  |                  |
|                       |                                                                                                    |                                                                                                    |                      |  |  |                  |
| 1000 B                |                                                                                                    |                                                                                                    |                      |  |  |                  |
| leady                 |                                                                                                    | Contraction of the second second second second second second second second second second second second second s |                      |  |  |                  |
| P) (**** (            | 0 1                                                                                                    | W                                                                                                    |                      |  |  | E - MATRICE LINE |
|                       |                                                                                                    |                                                                                                    |                      |  |  | Constant of      |
|                       |                                                                                                    |                                                                                                    |                      |  |  |                  |

#### 8. Select "From Device" and select your Backup

| V Microsoft SQL Server Management Studie          |                                                                                                    |                                                                                                    | 0 0 0 0                |
|---------------------------------------------------|----------------------------------------------------------------------------------------------------|----------------------------------------------------------------------------------------------------|------------------------|
| File Edit View Delsug Tools Window Community Help |                                                                                                    |                                                                                                    |                        |
| New Query Do Do 105 SI                            |                                                                                                    |                                                                                                    |                        |
| Object Explorer + 3 X                             |                                                                                                    |                                                                                                    |                        |
| Connect* #/ #/ = / 2                              |                                                                                                    |                                                                                                    |                        |
| MEENTWICKERUSOLEXPRESSMEE (SQL Serv               |                                                                                                    |                                                                                                    |                        |
| 🙀 📴 System Detabases                              |                                                                                                    |                                                                                                    |                        |
| (a) 13 Spinometry 2014-02-73                      |                                                                                                    |                                                                                                    |                        |
| Sprorody                                          |                                                                                                    |                                                                                                    |                        |
| III Server Objects                                |                                                                                                    |                                                                                                    |                        |
| 🕞 🛄 Replication                                   |                                                                                                    |                                                                                                    |                        |
| a Ca Management                                   | Bestore Detabase - Spirorret                                                                                                    |                                                                                                    |                        |
|                                                   | Select a page                                                                                                    | Core + Direc                                                                                                    |                        |
|                                                   | General                                                                                                    |                                                                                                    |                        |
|                                                   |                                                                                                    | Destrution for restore                                                                                                    |                        |
|                                                   |                                                                                                    | Contraction of the second second second second second second second second second second second second second s                                                                                                    |                        |
|                                                   |                                                                                                    | Select or type the name of a new or exercise distance for your restore operation.                                                                                                    |                        |
|                                                   |                                                                                                    | To database Sprovetry •                                                                                                    |                        |
|                                                   |                                                                                                    | Ta e port in tere Not recert positile                                                                                                    |                        |
|                                                   |                                                                                                    | Source for realizer                                                                                                    |                        |
|                                                   |                                                                                                    |                                                                                                    |                        |
|                                                   |                                                                                                    |                                                                                                    |                        |
|                                                   |                                                                                                    | C Tran deletant                                                                                                    |                        |
|                                                   |                                                                                                    | Fran device                                                                                                    |                        |
|                                                   |                                                                                                    | Select the base of the base of |                        |
|                                                   |                                                                                                    | Fedore N                                                                                                    |                        |
|                                                   | Connection                                                                                                    | Specify the backup media and its location for your redore operation.                                                                                                    |                        |
|                                                   | Sever                                                                                                    | Solido meta Para -                                                                                                    |                        |
|                                                   | MEEENTWICKLOT/SQLEXPRES                                                                                                    | Beckup location                                                                                                    |                        |
|                                                   | MELM MELAURA                                                                                                    | Aat                                                                                                    |                        |
|                                                   | SY Ver scondo popetra                                                                                                    | Terrer (Addison of Control of Control of Con |                        |
|                                                   | Diamate in the second second s |                                                                                                    |                        |
|                                                   | Propent                                                                                                    |                                                                                                    |                        |
|                                                   | C Peak                                                                                                    |                                                                                                    |                        |
|                                                   | 1 mm -                                                                                                    | 14 mm                                                                                                    |                        |
|                                                   |                                                                                                    |                                                                                                    |                        |
|                                                   |                                                                                                    |                                                                                                    |                        |
|                                                   | 1                                                                                                    |                                                                                                    |                        |
|                                                   |                                                                                                    |                                                                                                    |                        |
|                                                   |                                                                                                    |                                                                                                    |                        |
|                                                   |                                                                                                    |                                                                                                    |                        |
|                                                   |                                                                                                    |                                                                                                    |                        |
|                                                   |                                                                                                    |                                                                                                    |                        |
|                                                   |                                                                                                    |                                                                                                    |                        |
|                                                   |                                                                                                    |                                                                                                    |                        |
|                                                   |                                                                                                    |                                                                                                    |                        |
|                                                   |                                                                                                    |                                                                                                    |                        |
| Pauly                                             |                                                                                                    |                                                                                                    |                        |
| and the local A fundation                         |                                                                                                    |                                                                                                    | an experimental of 100 |
|                                                   |                                                                                                    |                                                                                                    | 13032034               |
|                                                   |                                                                                                    |                                                                                                    |                        |

| Medical Equipment Europe GmbH | Dokumentennummer: CS_2014_003_R0 | Erstellt: |
|-------------------------------|----------------------------------|-----------|
| DrGeorg-Schaefer-Str. 14 D    | Datum: 16.05.2019 Revision:      | S. Albert |
| 97762 Hammelburg              | 2                                | F. Fiolka |
|                               |                                  |           |

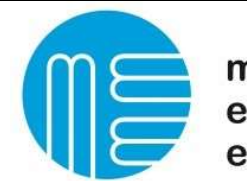

medical equipment europe

# SQL Database Restore Backup/Merge

9. On the right sight go on option. There select the first point, replace Database.

| Allgemein |                                                                  |                                                                                                    |       |
|-----------|------------------------------------------------------------------|----------------------------------------------------------------------------------------------------|-------|
|           |                                                                  |                                                                                                    |       |
| / Dateien | Wiederherstellungsoptionen                                       |                                                                                                    |       |
| Optionen  | Verbandens Datenbank üb                                          |                                                                                                    |       |
|           |                                                                  |                                                                                                    |       |
|           | Heplikationseinstellungen be                                     | abehalten (WITH KEEP_REPLICATION)                                                                                     |       |
|           | Zugriff auf die wiederherges                                     | tellte Datenbank einschränken (WITH RESTRICTED_USER)                                                                  |       |
|           | Wiederherstellungsstatus:                                        | RESTORE WITH RECOVERY                                                                                                 | ~     |
|           | Standbydatei:                                                    | C:\Program Files\Microsoft SQL Server\MSSQL14.SQLEXPRESSMEE\MSS                                                       | 1.1.1 |
|           | Datenbank betriebsbereit belass<br>Transaktionsprotokolle können | sen, indem für Transaktionen ohne Commit ein Rollback ausgeführt wird. Zusätzliche<br>nicht wiederhergestellt werden. |       |
|           | Protokollfragmentsicherung                                       |                                                                                                    |       |
|           | Protokollfragment vor der W                                      | liederherstellung sichem                                                                                              |       |
|           | Quelldatenbank im W<br>(WITH NORECOVER                           | iederhenstellungsstatus belassen<br>M                                                                                 |       |
|           | Sicherungsdatei:                                                 |                                                                                                    |       |
|           | Serververbindungen                                               |                                                                                                    |       |
|           | Destahanda Varbiaduraan i                                        |                                                                                                    |       |

#### 10. Select the "Restore" Checkbox and press OK

| 1/2 Microsoft SQL Server Management Studie                                                                                                    |                                                                              |                                                                   |                                        |          | 0 0 0 0 0                                |
|----------------------------------------------------------------------------------------------------|------------------------------------------------------------------------------|-------------------------------------------------------------------|----------------------------------------|----------|------------------------------------------|
| File Ealt View Debug Tools Window Community Help                                                                                                    |                                                                              |                                                                   |                                        |          |                                          |
| 10         New Query         12         12         12         12         12         12         12         12         12         12         12         12         12         12         12         12         12         12         12         12         12         12         12         12         12         12         12         12         12         12         12         12         12         12         12         12         12         12         12         12         12         12         12         12         12         12         12         12         12         12         12         12         12         12         12         12         12         12         12         12         12         12         12         12         12         12         12         12         12         12         12         12         12         12         12         12         12         12         12         12         12         12         12         12         12         12         12         12         12         12         12         12         12         12         12         12         12         12         12 |                                                                              |                                                                   |                                        |          |                                          |
| Brandward (ColorPetState) (Ool See     Brandward (ColorPetState) (Ool See     Brandward (ColorPetState) (ColorPetState)     Security     Security     Security     Security     Monagement                                                                                                    | Station Declase - Spinnet<br>Science a page<br>General<br>General<br>General | ny<br>∭ Sour + E) nee<br>Destructor to nature<br>Source to nature | e (2                                   |          |                                          |
|                                                                                                    |                                                                              | To database                                                       | Sprimetry                              |          |                                          |
|                                                                                                    |                                                                              | To a point in time                                                | Nost recent possible                   |          |                                          |
|                                                                                                    |                                                                              | Source for realize                                                |                                        |          |                                          |
|                                                                                                    |                                                                              | Specify the source and location                                   | d backup sets to restore               |          |                                          |
|                                                                                                    |                                                                              | C Fron detailante                                                 |                                        |          |                                          |
|                                                                                                    |                                                                              | · From device                                                     | C 'TTSpirp' OBBackup' what 30FTmee bak |          |                                          |
|                                                                                                    |                                                                              | Select the backup sets to redon                                   |                                        |          |                                          |
|                                                                                                    |                                                                              | Pleatone Name Component                                           | Full MEEENTWICKLOTISQLEXPRESSMEE       | Spromety |                                          |
|                                                                                                    | Connector                                                                    | 1                                                                 |                                        |          |                                          |
|                                                                                                    | NEENTWORDSSEER                                                               |                                                                   |                                        |          |                                          |
|                                                                                                    | C Proofs                                                                     |                                                                   |                                        |          |                                          |
|                                                                                                    |                                                                              | 1.5                                                               |                                        |          |                                          |
|                                                                                                    |                                                                              |                                                                   | 28                                     | Carrold  |                                          |
|                                                                                                    | 40                                                                           |                                                                   |                                        | 11       |                                          |
|                                                                                                    |                                                                              |                                                                   |                                        |          |                                          |
|                                                                                                    |                                                                              |                                                                   |                                        |          |                                          |
|                                                                                                    |                                                                              |                                                                   |                                        |          |                                          |
|                                                                                                    |                                                                              |                                                                   |                                        |          |                                          |
|                                                                                                    |                                                                              |                                                                   |                                        |          |                                          |
|                                                                                                    |                                                                              |                                                                   |                                        |          |                                          |
|                                                                                                    |                                                                              |                                                                   |                                        |          |                                          |
| 👩 😳 🥹 💁 🌺 🔛                                                                                                    |                                                                              |                                                                   |                                        |          | 18 - <b>*</b> - <b>1</b> 174<br>13353014 |

11. Wait for the "Backup successfully" Message

| Medical Equipment Europe GmbH | Dokumentennummer: CS_2014_003_R0 | Erstellt: |
|-------------------------------|----------------------------------|-----------|
| DrGeorg-Schaefer-Str. 14 D    | Datum: 16.05.2019 Revision:      | S. Albert |
| 97762 Hammelburg              | 2                                | F. Fiolka |
|                               |                                  |           |

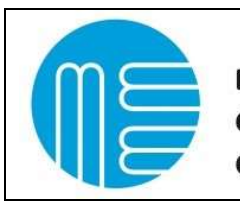

medical equipment europe

# SQL Database Restore Backup/Merge

| A Murrow SX Seven Management Bradie                                                                                                    |                                                                                                    |                                                                                                    |                                                                                                    | (6) (2) 2 (2)    |
|----------------------------------------------------------------------------------------------------|----------------------------------------------------------------------------------------------------|----------------------------------------------------------------------------------------------------|----------------------------------------------------------------------------------------------------|------------------|
| File Edit View Debug Tools Window Community Help                                                                                                    |                                                                                                    |                                                                                                    |                                                                                                    | Same Burnet      |
| 2 New Query D. D. 103 10 10 10 10 10                                                                                                    |                                                                                                    |                                                                                                    |                                                                                                    |                  |
| Obset ingine + 8 ×                                                                                                    |                                                                                                    |                                                                                                    |                                                                                                    |                  |
| Concert leave Concert and Concert and Con | Internet Declares - Sper<br>Select a sper<br>Council<br>Council | Sector (and the same of the same of the sa | In the or an adding childbase for you readors appeal<br>and the second particular for you readors appeal<br>and the second particular appeal<br>for ad backup and its watery. |                  |
|                                                                                                    |                                                                                                    |                                                                                                    |                                                                                                    |                  |
| ×                                                                                                    |                                                                                                    |                                                                                                    |                                                                                                    |                  |
| Ready                                                                                                    |                                                                                                    |                                                                                                    |                                                                                                    |                  |
| 👩 😂 🕘 🥂 🍇 🖳 😓                                                                                                    |                                                                                                    |                                                                                                    |                                                                                                    | 18 - 19 m ( 19.5 |

- 12. If the Restored Database is located in a different Instance or a different server then the backup you also have to change the connection string in the database (only if a Version < then 2.14.21 is used). Please have a look in the smartSOFTmee Server Installation instruction (Point 16 and 17) for instructions</li>
- 13. After the Database is successfully restored/merged please also check the connection string on all PC's that are connected to that database.
  Please have a look in the smartSOFTmee Server Installation instruction (III. Settings on the Client PCs) .

| Medical Equipment Europe GmbH | Dokumentennummer: CS_2014_003_R0 | Erstellt: |
|-------------------------------|----------------------------------|-----------|
| DrGeorg-Schaefer-Str. 14 D    | Datum: 16.05.2019 Revision:      | S. Albert |
| 97762 Hammelburg              | 2                                | F. Fiolka |
|                               |                                  |           |

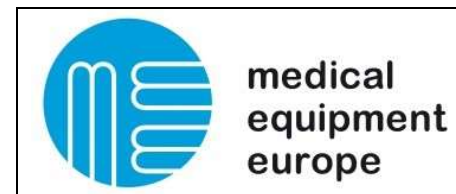

14. In case you want to merge the database you can know open then Merging Tool.

| localhost\SQLEXPRESSMEE | Ormerat |                                                |
|-------------------------|---------|------------------------------------------------|
| Select new database :   | Connect |                                                |
|                         |         | Copy author ranks from old database            |
|                         |         | Copy test parameters from old database         |
|                         |         | Reduce data (only for Version 2.06.09 and high |
| Select old database -   |         |                                                |
| Select old database :   |         |                                                |
| Select old database :   |         |                                                |
| Select old database :   |         | Merge                                          |
| Select old database :   |         | Merge                                          |

15. Under the Point Instance you enter your server name. Than you can press Connect and a list of available Databases should appear :

| instance:                                                        |         |                                                                                                    |  |  |
|------------------------------------------------------------------|---------|----------------------------------------------------------------------------------------------------|--|--|
| localhost\SQLEXPRESSMEE                                          | Ormand  |                                                                                                    |  |  |
| Select new database :                                            | Connect | Use 2 different instances                                                                                          |  |  |
| Spirometry.2019-04-11                                            |         | Copy author ranks from old database                                                                                |  |  |
| Spirometry.old                                                   |         | Copy test parameters from old database                                                                             |  |  |
|                                                                  |         |                                                                                                    |  |  |
|                                                                  |         | <ul> <li>Copy test parameters from our database</li> <li>Reduce data (only for Version 2.06.09 and high</li> </ul> |  |  |
| Select old database :                                            |         | Reduce data (only for Version 2.06.09 and hig                                                                      |  |  |
| Select old database :<br>Spirometry.2019-04-11                   |         | <ul> <li>Reduce data (only for Version 2.06.09 and hig</li> </ul>                                                  |  |  |
| Select old database :<br>Spirometry.2019-04-11<br>Spirometry.old |         | <ul> <li>Reduce data (only for Version 2.06.09 and hig</li> </ul>                                                  |  |  |
| Select old database :<br>Spirometry.2019-04-11<br>Spirometry.old |         | Reduce data (only for Version 2.06.09 and hig                                                                      |  |  |

| Medical Equipment Europe GmbH | Dokumentennummer: CS_2014_003_R0 | Erstellt: |
|-------------------------------|----------------------------------|-----------|
| DrGeorg-Schaefer-Str. 14 D    | Datum: 16.05.2019 Revision:      | S. Albert |
| 97762 Hammelburg              | 2                                | F. Fiolka |
|                               |                                  |           |

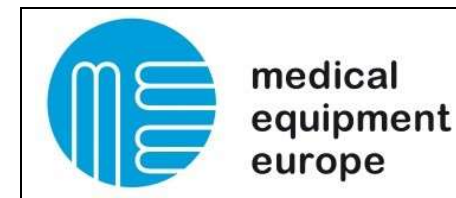

16. You can now select the old and the new Database. On the right sight you have some option to activate to copy some adtitional data. Please note Reduce Data only works on Version 2.06.09 or higher)

17. After you select all desired options you can click merge. If the merging finished the following message appears

| IOCUINOSCIO QLEXI I   | RESSMEE                      |         |                                        |                        |  |
|-----------------------|------------------------------|---------|----------------------------------------|------------------------|--|
| Select new database : |                              | Connect | Use 2 different instances              |                        |  |
| Spirometry.2019-04-11 |                              |         | Copy author ranks from old database    |                        |  |
| Spirometry.old        |                              |         | Copy test parameters from old database |                        |  |
|                       |                              |         | Reduce data (only for V                | /ersion 2.06.09 and hi |  |
| ĺ                     | MEE ×                        | <       |                                        |                        |  |
| Select old databa     | Database merged successfully |         |                                        |                        |  |
| Spirometry.2019-04    | ОК                           |         |                                        |                        |  |
| Spirometry.old        |                              |         |                                        | Merge                  |  |
|                       |                              |         |                                        |                        |  |

18.After the Database is successfully merged please also check the connection string on all PC's that are connected to that database.

Please have a look in the smartSOFTmee Server Installation instruction (III. Settings on the Client PCs).

Finish, Start the application

| Medical Equipment Europe GmbH | Dokumentennummer: CS_2014_003_R0 | Erstellt: |
|-------------------------------|----------------------------------|-----------|
| DrGeorg-Schaefer-Str. 14 D    | Datum: 16.05.2019 Revision:      | S. Albert |
| 97762 Hammelburg              | 2                                | F. Fiolka |
|                               |                                  |           |